# ≣ Q

Véritable bibliothèque numérique, le site Il était une histoire propose plus de 100 histoires pour les petits et grands enfants de 3 à 10 ans.

Toutes les histoires sont disponibles à la lecture, mais également à l'écoute au format mp3. Beaucoup d'histoires sont animées ou disposent d'un mode « karaoké » qui permet à l'enfant de suivre la lecture du texte.

Pour tester sa compréhension, mais aussi se distraire, l'enfant peut accéder à des jeux sur l'histoire.

Un espace "enseignant" est également disponible après enregistrement gratuit et permet d'accéder au téléchargement de l'histoire au format PDF et à son enregistrement sonore.

### 1) Se connecter sur le site : <u>www.iletaitunehistoire.com/</u>

### 2) S'inscrire :

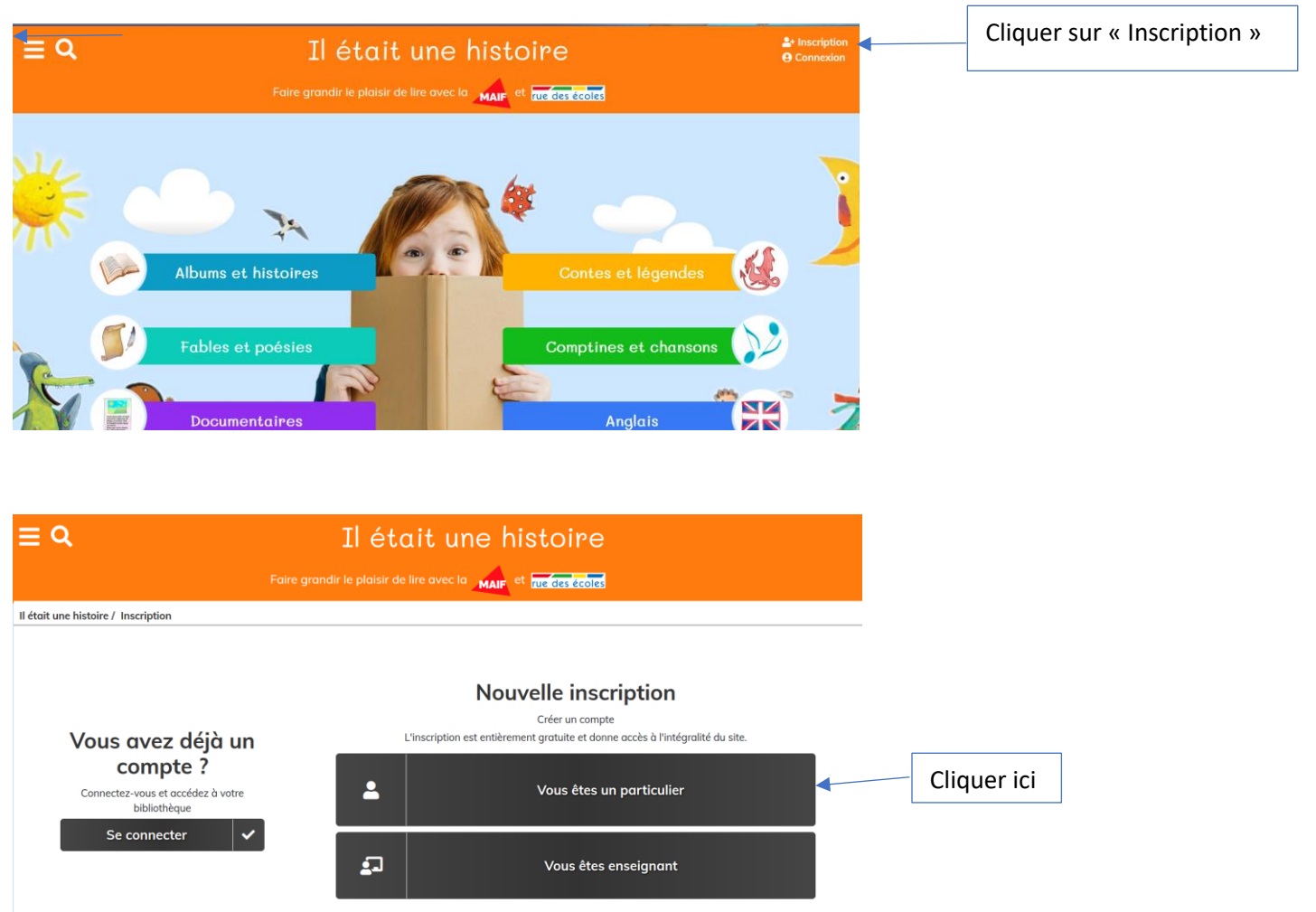

#### Il était une histoire

Il était une histoire / Inscription / Particulier

| Linscription particulier                                                                                                    |          |
|----------------------------------------------------------------------------------------------------|----------|
| Prénom *                                                                                                    |          |
| Nom*                                                                                                    |          |
|                                                                                                    |          |
| E-mail                                                                                                    |          |
|                                                                                                    |          |
| Mot de passe                                                                                                    |          |
|                                                                                                    |          |
| Confirmer le mot de passe                                                                                                    |          |
| Je m'abonne gratuitement à la lettre d'information de ll était une histoire.                                                   |          |
| J'autorise le groupe MAIF à m'envoyer des informations concernant son offre de produits et de services.                        |          |
| J'autorise le groupe rue des écoles à m'envoyer des informations concernant son offre de produits et de services pédagogiques. |          |
| S'inscrire                                                                                                    | <b>~</b> |

Compléter les différentes rubriques puis cliquer sur « S'inscrire »

### 3) Choisir un type de texte et une histoire :

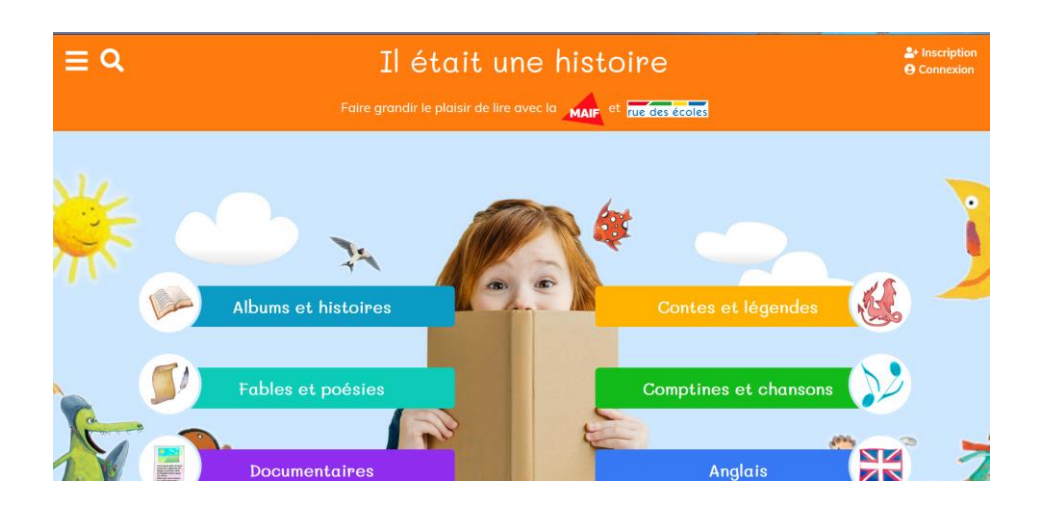

## 4) Choisir une façon de découvrir l'histoire :

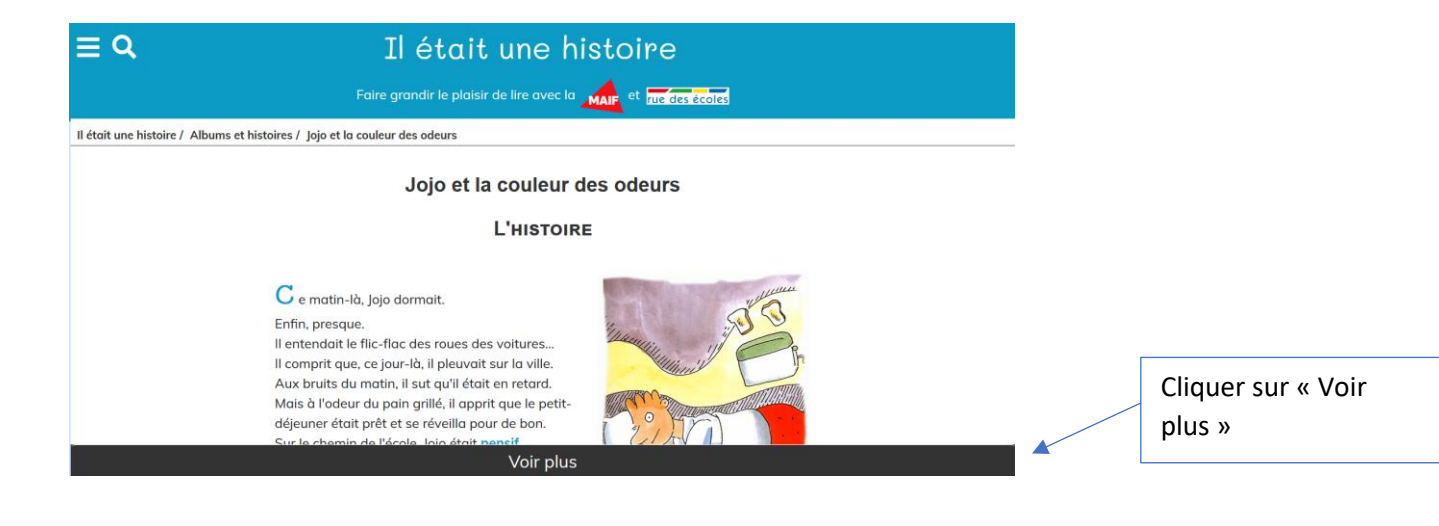

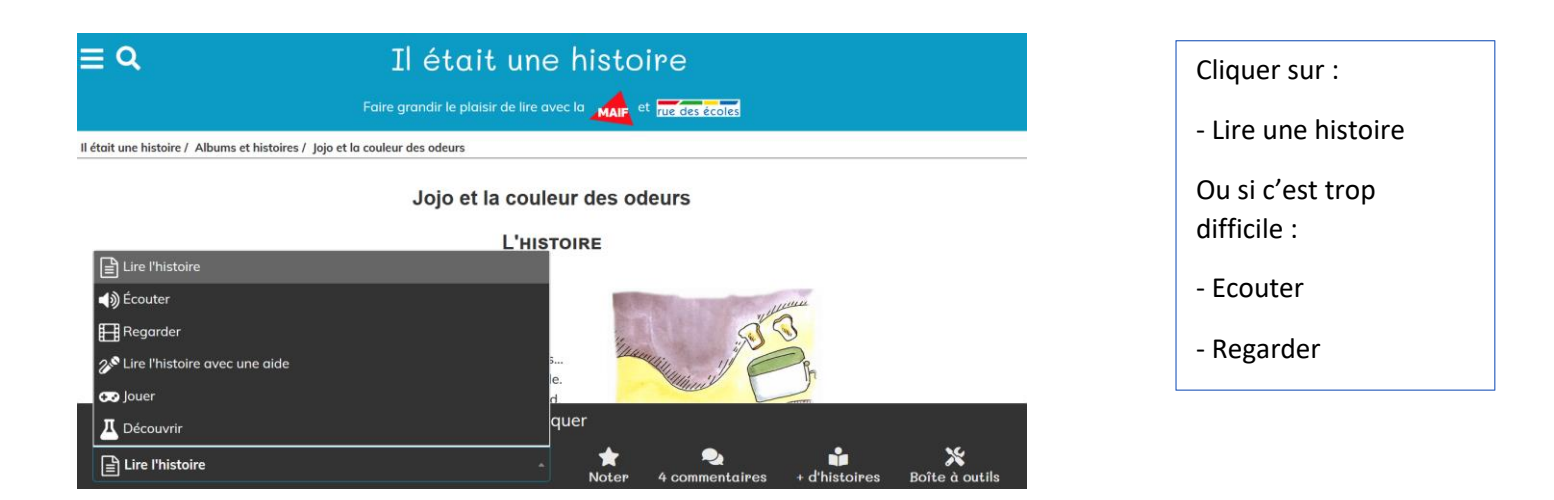

- 5) Découvrir l'histoire en la lisant, l'écoutant ou la regardant.
- 6) Répondre au questionnaire de compréhension :

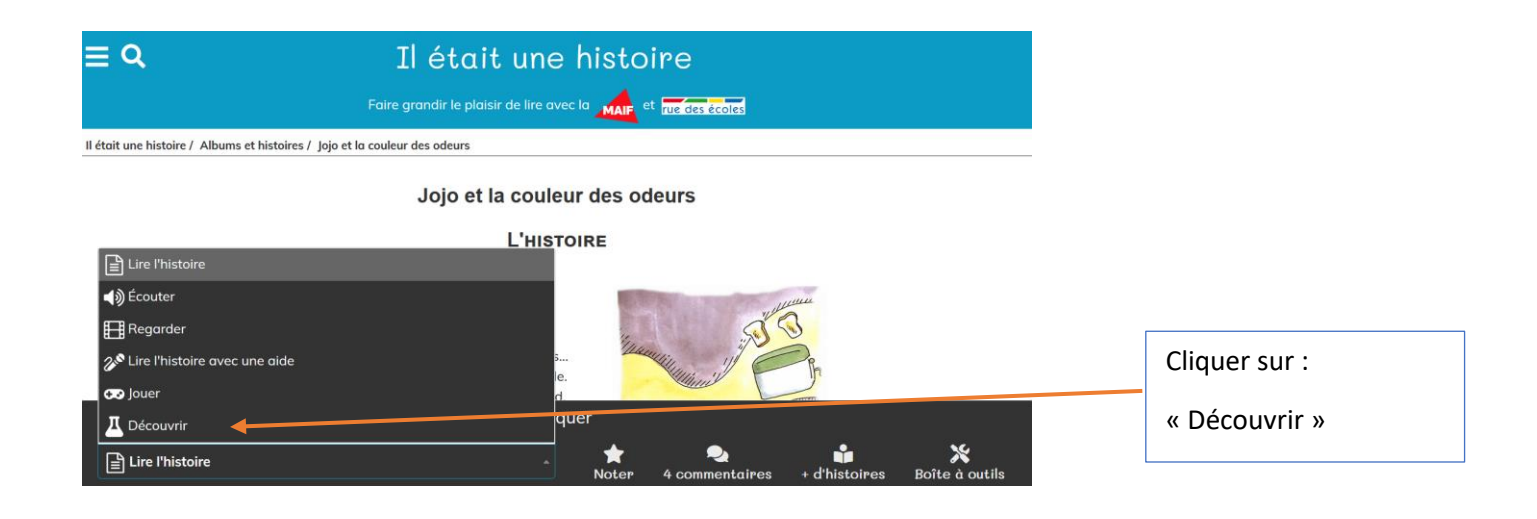